# คู่มือการใช้งาน HIP SyncTime Cloud

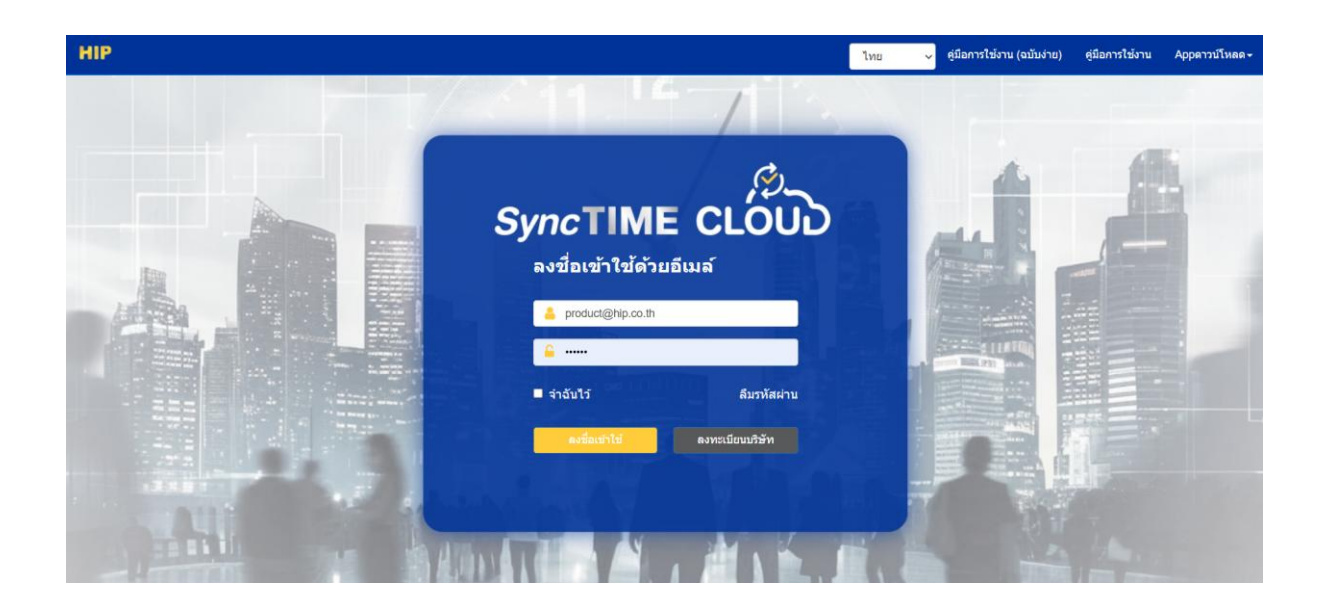

|       | สารบัญ                                                                     |    |
|-------|----------------------------------------------------------------------------|----|
| Inte  | lligent Cloud Platform User Operation Manual(Web)                          | 1  |
| 1 ถ   | งทะเบียน                                                                   | 1  |
| 2 เข้ | ว้าสู่ระบบ                                                                 | 2  |
| 3 จั  | ดการพนักงาน                                                                | .4 |
|       | 3.1 ข้อมูลพนักงาน                                                          | 4  |
|       | <ul> <li>ข้อมูลผู้ใช้ใหม่</li> </ul>                                       | 4  |
|       | ● แก้ใบไฟล์                                                                | 5  |
|       | ● นำเข้าข้อมูล                                                             | 6  |
|       | ● ลาออก                                                                    | 6  |
|       | ● ใช้งาน/ไม่ใช้งาน APP                                                     | 7  |
|       | <ul> <li>จัดการแบบกลุ่ม ลาออก/ ใช้งาน APP/ส่งข้อมูลไปยังอุปกรณ์</li> </ul> | 7  |
|       | 3.2 บันทึกการลา (สถานะพนักงาน)                                             | 7  |
|       | • ยกเลิกการลา                                                              | 7  |
|       | ● ถบ                                                                       | 8  |
| 4 จัง | คการบันทึกเวลา                                                             | 8  |
|       | 4.1 ตารางกะการทำงาน                                                        | 8  |
|       | ● กะแผนก                                                                   | 8  |
|       | ● กะผู้ดูแล                                                                | 9  |
|       | <ul> <li>จัดการแบบกลุ่ม ตารางกะและ ลบ</li> </ul>                           | 0  |
|       | 4.2 ดูบันทึกเวลาทำงาน                                                      | 11 |
|       | ● ดูเวลารายเดือน1                                                          | 1  |
|       | ● ดูเวลารายวัน1                                                            | 2  |
|       | ● ดูบันทึกล่าสุด1                                                          | 2  |
|       | ● ดูบันทึกเวลานอกสถานที่1                                                  | 3  |
|       | 4.3 บันทึกเวลา (ลืมลงเวลา) 1                                               | 3  |
|       | 4.4 จัดการการลา 1                                                          | 14 |
|       | 4.5 รายงานบันทึกเวลาทำงาน 1                                                | 15 |
|       | <ul> <li>รายงานรายเดือน</li> </ul>                                         | 15 |

# 1 ลงทะเบียน

เพื่อเข้าสู่หน้าเข้าสู่ระบบ URL <u>https://hipsynctimecloud.com:66</u> จากนั้นคลิก (ลงทะเบียนบริษัท) เข้าสู่หน้าลงทะเบียน

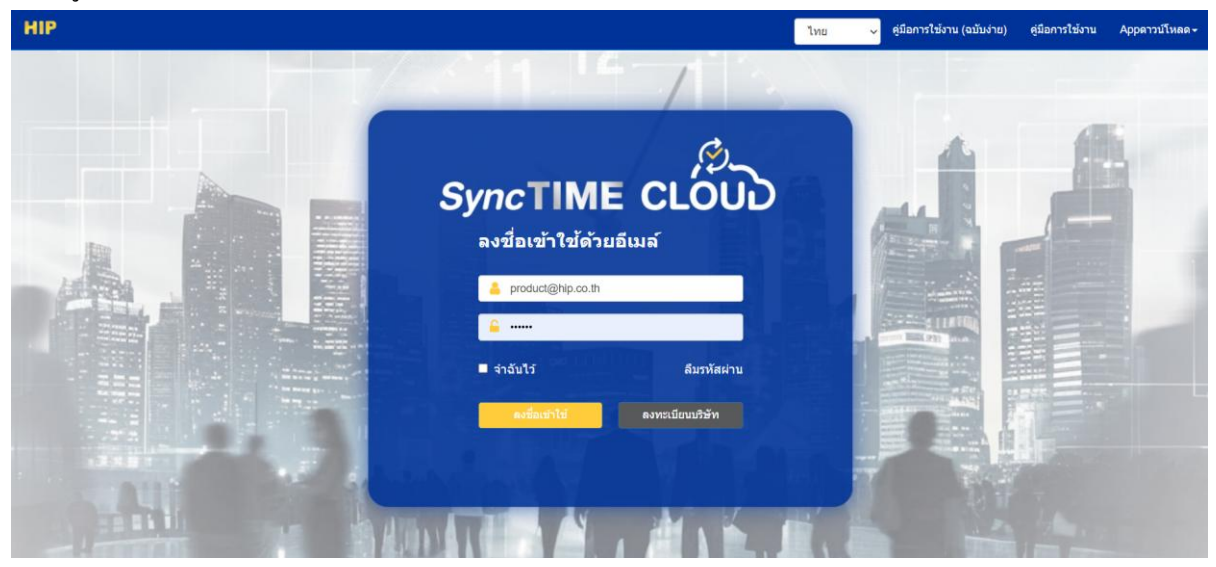

กรอกอีเมลที่ถูกต้อง ตั้งรหัสผ่าน ตรวจสอบคุณสมบัติที่คุณต้องการด้านล่าง จากนั้นคลิก (ลงทะเบียน) ข้ามไปที่หน้าเข้าสู่ระบบโดยอัตโนมัติหลังจากลงทะเบียนสำเร็จ

| ลงทะเบียนบริษัท                                              |
|--------------------------------------------------------------|
| HIP GLOBAL                                                   |
| HIP                                                          |
| Asia/Bangkok 🔹                                               |
| suree                                                        |
| อีเมล์บริษัท                                                 |
| <del>กรุณาระบุอีเมลของคุณ</del><br>ตั้งรหัสผ่านเข้าสู่ระบบ   |
| ุกรุณาระบุรหัสผ่าน<br>⊻ีการเข้าร่วม ⊻เข้าถึง ⊡การดวบคุมถิฟต์ |
| ่⊖ตู้ล็อกเกอร์                                               |
| ลงทะเบียน                                                    |
| มีบัญชีหรือไม่? เข้าสู่ระบบ                                  |

### 2 เข้าสู่ระบบ

ป้อน URL <u>https://hipsynctimecloud.com:66</u> เพื่อเข้าสู่หน้าเข้าสู่ระบบ บัญชีผู้ดูแลระบบคือที่อยู่อีเมลที่กรอกในระหว่าง การลงทะเบียน ยกเว้นบัญชีผู้ดูแลระบบ บัญชีของผู้ใช้รายอื่นในองค์กรจะถูกสร้างขึ้นโดยผู้ดูแลระบบใน (บัญชีผู้ใช้) ผู้ใช้ ไม่จำเป็นต้องลงทะเบียน ขอบัญชีจากผู้ดูแลระบบโดยตรง

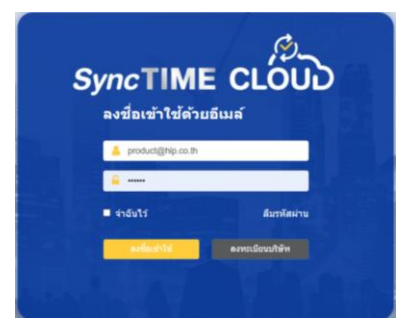

เข้าสู่ระบบและเข้าสู่หน้าแรก หน้าแรกประกอบด้วยแถบเมนู บันทึกการเปลี่ยนแปลงบุคลากร ข้อมูลพนักงานวันนี้ สถิติ การเข้าร่วมงานเดือนนี้

🗌 ແຄບເນນູ

โมดูล : การจัดการพนักงาน , การจัดการบันทึกเวลา ,การตั้งก่าระบบ

🗌 บันทึกการเปลี่ยนแปลงบุคลากร : แสดงรายการพนักงาน การลาออก และการเปลี่ยนแปลงอื่นๆ

สถานะ : แสดงจำนวนพนักงานที่เข้าร่วม การลาออก การทำงาน การลา และการเดินทางเพื่อธุรกิจ/พักร้อนในเดือนนี้
 รวมถึงจำนวนพนักงานที่ลงเวลาในวันนี้

🗌 พนักงานที่ไม่ได้ลงนาม : แสดงพนักงานที่ไม่ได้ลงนามภายในเวลาที่กำหนดในวันนี้

П สถิติบันทึกเวลาในเดือนนี้: นับจำนวนวันลา ขาดงาน เดินทางเพื่อธุรกิจ และจำนวนครั้งที่มาสายและออกก่อนเวลา
 ในเดือนนี้

| = HIP TIM                        | È        |                                                    |                        |                                   | รักงาน ทุกวัน 😤 -                                                    |
|----------------------------------|----------|----------------------------------------------------|------------------------|-----------------------------------|----------------------------------------------------------------------|
| 🔕 จัดการพนักงาน                  | <b>c</b> | หน้าแรก                                            |                        |                                   | 🕑 หน้าแรก                                                            |
| 🔇 การจัดการเวลาการทำงาน          | <        | สำนวนคนทั้งหมด                                     | นับการเช้า-ออกราชวัน   | ລາໄດຽດໃຫ້້ານນຸດ                   | สำนวนอปกรณ์ออนไอน์                                                   |
| 🚺 จัดการการเข้าใช้ประดู          | <        | 2                                                  | 0                      | 3                                 | 0                                                                    |
| 💠 ตั้งค่าระบบ                    | <        |                                                    |                        |                                   |                                                                      |
| 🤹 จัดการผู้มาติดต่อ              | <        | เข้าถึงได้อย่างรวดเร็ว<br>โล้ว<br>การจัดการบุคลากร | <b>มันทีกเวลาปางาน</b> | การครางสอบแบบเรียลไหม์            | <b>Fannalina</b>                                                     |
|                                  |          | สกิติการเข้าร่วมเดือนนี้<br>1.0<br>0.8             |                        | ช่อมูลพนักงานวันนี้<br>จำกวนการลา | เวนการออกซึ่ง] จำเวลเรตตัก จำเวลเร็ดขัก<br>เกมนการราชงาน จำเวนการสาย |
|                                  |          | 0.6                                                |                        |                                   |                                                                      |
|                                  |          | 0.2                                                |                        |                                   |                                                                      |
|                                  |          | 0<br>-0.2<br>-0.4                                  |                        |                                   |                                                                      |
| https://www.hipsynctimecloud.com | m:66/in  | dex/hom <del>0</del> (6                            |                        |                                   |                                                                      |

#### 3 จัดการพนักงาน

#### 3.1 ข้อมูลพนักงาน

• ข้อมูลพนักงาน

+เพิ่ม เข้าสู่หน้าจัดการข้อมูล จัดการพนักงาน > ข้อมูลพนักงาน, คลิก **НІР** тімеЭ ข้อมูลพนักงาน แผนก +ເທິມ 🖓ຟາເບ້າ 🕲ສ່ອນ 0 Ⅲ. เส้นเลือดฝ่ามือ/ลายนิ้วมือ / ใบ 0 1 58002 2927997582 product@hip.co.th 2018-12-26 0/1/0/0 รักงาา ทกวัน 68001 รักดี งานดี 0614243969 product2@hip.co.th 2025-03-24 68001 Innovation ชาย 0/0/0/0 . รายการที่ 1 ถึง 2 จากทั้งหมด 2 รายการ

กรอกข้อมูลพนักงานแล้วคลิก (บันทึก)

หมายเหตุ:

- 1. ช่องที่มีเครื่องหมาย \* เป็นช่องที่ต้องกรอก
- 2. หมายเลงโทรศัพท์มือถือจะต้องไม่ซ้ำกัน
- 3. หากไม่ได้กรอก รหัสผ่านจะใช้ค่าเริ่มต้นเป็น 123456
- 4. เฉพาะผู้ใช้ระดับสูงเท่านั้นที่สามารถดูหมายเลขโทรศัพท์มือถือของผู้ใช้ระดับสูงในสมุดที่อยู่แอปได้
- 5. วิดีโออินเตอร์กอมโทรศัพท์มือถือ: อนุญาตให้ผู้ใช้เปิดพึงก์ชันอินเตอร์กอมโทรศัพท์มือถือได้สูงสุด 3 รายเท่านั้น

| 10 1312       |                         |                 | ชีว่าจะบันทึกเวลาทำงานหรือไม่ ⊡โหมดอาวุโส | <b>ม</b> รูปถ่าย |
|---------------|-------------------------|-----------------|-------------------------------------------|------------------|
| รหัสพนักงาน*  |                         | ชื่อ"           |                                           |                  |
| เพศ           | โปรดเลือก               | ∽ หมายเลข ID    |                                           |                  |
| หมายเลขบัตร   |                         | รหัสผ่านเข้างาน |                                           |                  |
| เมายเลขมือถือ |                         | อีเมต์          |                                           |                  |
| รหัสผ่าน      |                         | แผนก            | HIP                                       |                  |
|               | รหัสผ่านเริ่มดัน 123456 |                 |                                           |                  |
| ตำแหน่ง       | โปรดเลือก               | ∽ ประเภทพนักงาน | โปรดเลือก 🗸                               |                  |
| ระดับ         | โปรดเลือก               | ∽ สถานะการเข้า  | อย่างเป็นทางการ 🗸                         |                  |
| วันที่เข้า    | 2025-05-21              | App Token       |                                           |                  |
|               |                         |                 |                                           |                  |
| ที่อ          | រេរ្យ៉                  |                 |                                           |                  |

หลังจากเพิ่มพนักงานใหม่แล้ว ให้กลิกชื่อพนักงานในรายชื่อข้อมูลพนักงานเพื่อเข้าสู่หน้าประวัติย่อซึ่งคุณสามารถ ปรับเปลี่ยนรูปภาพ ดูรายงาน และแก้ไขไฟล์ได้

| ประวัติ                                               |                    | 🌪 หນັບແรກ > 🌪 ພ້ອມູ | ลพนักงาน > ประวัติ |
|-------------------------------------------------------|--------------------|---------------------|--------------------|
| ข้อมูลพนักงาน ข้อมูลการเข้าร่วม การเปลี่ยนแปลงบุคลากร |                    |                     |                    |
| 🔛 ຮູນໄດ່ານ                                            | รักงาน ทุกวัน ผจก. |                     | แก้ไขไฟล์          |
|                                                       | รหัสพนักงาน        | 58002               |                    |
|                                                       | วันที่เข้า         | 2018-12-26          |                    |
|                                                       | สถานะการเข้า       | อย่างเป็นทางการ     |                    |
|                                                       | หมายเลข ID         |                     |                    |
|                                                       | เพศ                | เพศหญิง             |                    |
| ดูรายงาน                                              | ประเภทพนักงาน      | พนักงานประจำ        |                    |
|                                                       | ระดับ              |                     |                    |
|                                                       | หมายเลขมือถือ      |                     |                    |
|                                                       | ที่อยู่            |                     |                    |
|                                                       | อ็เมล์             | product@hip.co.th   |                    |
|                                                       | หมายเหตุ           |                     |                    |
|                                                       |                    |                     |                    |

• Edit File

การจัดการบุคลากร > ข้อมูลบุคลากร คลิก ันกาข ในคอลัมน์ดำเนินการเพื่อเข้าสู่หน้าแก้ไขไฟล์เพื่อ แก้ไขข้อมูลพนักงาน ปล่อยว่างไว้หากคุณไม่เปลี่ยนรหัสผ่านของคุณ นอกจากนี้คุณยังสามารถเลือก ในคอลัมน์ดำเนินการเพื่อเข้าสู่หน้าแก้ไขไฟล์เพื่อแก้ไขข้อมูลพนักงาน ปล่อยว่างไว้ถ้าคุณไม่เปลี่ยน รหัสผ่าน นอกจากนี้ คุณยังสามารถเลือกได้ว่าจะให้ผู้ใช้เข้าร่วมการเข้าร่วมประชุมหรือไม่ หมายเหตุ : หาดเจ้าหน้าที่รายนี้ไม่เข้าร่วมการเข้าร่วมประชุม รายงานการเข้าร่วมประชุมจะไม่ถูกนับ และไม่สามารถจัดกำหนดการลา/การ เดินทางเพื่อธุรกิจ/ลงเวลาด้วยตนเอง ฯลฯ ได้ • Batch Import

การจัดการพนักงาน > ข้อมูลพนักงาน คลิก (นำเข้า) ขั้นตอนการนำเข้ามีดังนี้ 1 ุคลิก (ดาวน์โหลดเทมเพลต) 2 ุจากนั้นแก้ไขไฟล์เทมเพลต กรอกข้อมูลในคอลัมน์ที่ต้องการนำเข้า คอลัมน์สีแดงคือคอลัมน์ที่จำเป็น 3 ุคลิก (เลือกไฟล์) เพื่อเลือกไฟล์ที่จะนำเข้า จากนั้นคลิก (บันทึก)

| ป่าเข้า                                                                                                    | ×    |
|----------------------------------------------------------------------------------------------------|------|
| เ <b>ลือกไฟล์</b><br>Choose File No file chosen<br><sup>ตาวบ์โหลดเทมเพลด</sup><br>*IDผู้ใช้,รหัสพนักงาน,จำเป็นต้องระบุ ชื่อ และIDผู้ใช้,รหัสพนักงานต้องไม่ซ้ำกัน<br>*ต้องระบุแผนกแผนกหลายระดับควรแสดงด้วยวิธีต่อไปนี้ แผนก/A1 dept/A11dept<br>*gender can only be male or female<br>*entry ststus can only be official probationary part-time.<br>*the entry date must be string and format is yyyy-mm-dd,eg:2018-08-08 |      |
| ยกเลิก บัน                                                                                                    | เท็ก |

จัดการการลา

Staff Management>Staff information, click อีดัวเลือกการลา in the operate column to register resignation.

| ข้อมูลพนักงาน                                |                            |                   |        |               |                       |                    |                   |                                           |                                                         | 🏫 หน้าแรก      | > ข้อมูลพนักงาน |
|----------------------------------------------|----------------------------|-------------------|--------|---------------|-----------------------|--------------------|-------------------|-------------------------------------------|---------------------------------------------------------|----------------|-----------------|
| ชื่อ/ราหัสพนักงาน/เบอร์โท<br>+เพื่ม ๋€นำเข้า | รศัทา <b>แผ</b><br>Øส่งออก | <b>นก</b> ทุกแสนก | 1      | Qศับหา        |                       |                    |                   |                                           |                                                         |                | 3 Ⅲ+            |
| มายเฉขพนักงาน 🔺                              | ชื่อ ≑                     | แผนก 🔅            | LWPI 🔶 | หมายเลขบัตร 🝦 | เบอร์โทรศัพท์มือถือ 🔅 | อีเมด 🔶            | วันที่เข้าทำงาน ≑ | เส้นเดือดฝ่ามือ/ดายนิ้วมือ / ใบหน้า / รูป | ดำเนินการ                                               |                |                 |
| 002                                          | รักงาน<br>ทุกวัน           | Innovation        | หญิง   | 2927997582    |                       | product@hip.co.th  | 2018-12-26        | 0/1/0/0                                   | เ⊈็แก้ไข   —ิปิดการใช้งานแอปพลิเคชัน   —ิยกเลิกการใช้งา | นผู้ใช้        |                 |
| 001                                          | รักดี<br>งานดี             | Innovation        | ชาย    |               | 0614243969            | product2@hip.co.th | 2025-03-24        | 0/0/0/0                                   | เ⊈็แก้ใข   🔒บิดการใช้งานแอปพลิเดชัน   🔒ยกเล็กการใช้งา   | પહોંદિયં   👕 લ | วเลือกการลา     |
| รายการที่ 1 ถึง 2 จากทั่                     | งหมด 2 ร <sup>-</sup>      | ายการ             |        | ·             |                       | ·                  |                   |                                           |                                                         |                | •               |

เปิดปิด ใช้งาน Mobile APP

Staff Management>Staff information, อี่มีคการใช้งานแอปพลิเคชัน clickin the operate column to disable

APP,click ดารใช้งานแอปพลิเคชัน to enable APP.

# หมายเหตุ : เฉพาะพนักงานที่มีหมายเลขโทรศัพท์มือถือในข้อมูลเท่านั้นที่สามารถเปิด/ปิดใช้งาน APP ได้

| ข้อมูลพนักงาน                                                                             | L                |            |       |               |                       |                    |                   |                                           | •                                                    | หน้าแรก > ข้อมูลพนักงา<br>ไปไปไปไปไปไปไปไปไปไปไปไปไปไปไปไปไปไปไป |
|-------------------------------------------------------------------------------------------|------------------|------------|-------|---------------|-----------------------|--------------------|-------------------|-------------------------------------------|------------------------------------------------------|------------------------------------------------------------------|
| ชื่อ/รสสาชสีกราชน่วยก็โทยศึก <b>แหนก</b> พุทแสนก <b>Q.ดันกา</b><br>4.เพีย ©งใหน้ก Odobaan |                  |            |       |               |                       |                    |                   |                                           |                                                      |                                                                  |
| มายเลขพนักงาน 🔺                                                                           | ชื่อ 👌           | แผนก 👌     | เพศ 🔅 | หมายเลขบัตร 🔅 | เบอร์โทรศัพท์มือถือ 🔅 | อีเมล 🔶            | วันที่เข้าทำงาน 🕴 | เส้นเลือดฝ่ามือ/ลายนิ้วมือ / ใบหน้า / รูป | ดำเนินการ                                            |                                                                  |
| 002                                                                                       | รักงาน<br>ทุกวัน | Innovation | หญิง  | 2927997582    |                       | product@hip.co.th  | 2018-12-26        | 0/1/0/0                                   | ピแก้ไข   🖨บิดการใช้งานแอปพลิเดชัน   🖨ยกเล็กการใช้งาน | ผู้ใช้                                                           |
| 001                                                                                       | รักดี<br>งานดี   | Innovation | ชาย   |               | 0614243969            | product2@hip.co.th | 2025-03-24        | 0/0/0/0                                   | ピแก้ไข   🖨ปิดการใช้งานแอปพลิเดชัน   🖨ยกเล็กการใช้งาน | ผู้ใช้   🗃ตัวเลือกการลา                                          |
| รายการที่ 1 ถึง 2 จากท่                                                                   | ั<br>ไงหมด 2 ร   | ายการ      |       |               |                       |                    |                   |                                           |                                                      | •                                                                |

# จัดการแบบกลุ่ม ลาออก/ ใช้งาน APP/ส่งข้อมูลไปยังอุปกรณ์

Staff Management>Staff information, After selecting staff, Batch resign , Batch enable APP , Send to

device will appear below the staff list.

| ข้ | อมูลพนักงา               | น                             |                  |                  |      |                   |                  |                    |                    |                   |                                           |                              | A หน้าแรก  | > ข้อมูลพนักงาน       |
|----|--------------------------|-------------------------------|------------------|------------------|------|-------------------|------------------|--------------------|--------------------|-------------------|-------------------------------------------|------------------------------|------------|-----------------------|
| (  | ชื่อ/รหัสพนักงาน/เบอร่   | รีโทรศัพ1 <b>แผนก</b> ทุกแผนก |                  | Qศัม             | ил   |                   |                  |                    |                    |                   |                                           |                              |            |                       |
| I  | <b>+เพิ่ม</b> 🚱นำเข้า    | Orisaan                       |                  |                  |      |                   |                  |                    |                    |                   |                                           |                              |            | S III                 |
|    | <b>∎ี</b> กำหนดการลาแบบช | (ด 🚺 👘 ปิดใช้งานการจดจำแบบแ   | มดช์ 🗖           | เปิดใช้งานแอปเป็ | บบุต | 35ับข้อมูลพนักงาน | 🚳ส่งไปยังอุปกรณ์ | ()<br>สิมจากอุปกระ | ณ์ 😤 โอนแผนกเป็นชุ | ด 🙆ลงทะเบียนจา    | กระยะไกล                                  |                              |            |                       |
|    | 🗹 รหัสพนักงาน            | หมายเดชพนักงาน                | ≜ ชื่อ           | 🕴 แผนก 👌         | เพศ  | หมายเลขบัด:       | (ปอร์โทร         | จัพท์มือถือ ≑      | อีเมด 🔶            | วันที่เข้าทำงาน 🕴 | เส้นเดือดฝ่ามือ/ลายนิ้วมือ / ใบหน้า / รูป | ต่ำเนินการ                   |            |                       |
|    | ⊻ 1                      |                               | รักงาน<br>ทุกวัน |                  | หญิง |                   |                  |                    | product@hip.co.th  |                   |                                           | เ⊆็นกัไข   ⊟ี่มีดการใช้งานแอ | ปพลิเคชั่น | <b>∩</b> ขกเลิกการใข่ |
|    | ✓ 68001                  | 68001                         | รักดี<br>งานดี   | Innovation       | ชาย  |                   | 06142439         | 69                 | product2@hip.co.th | 2025-03-24        | 0/0/0/0                                   | เ⊿็แก้ไข   ⊟ี่มีดการใช้งานแอ | ปพลิเคชัน  | <b>⊖</b> ยกเล็กการใช่ |
| 1  | <                        |                               |                  |                  |      |                   |                  |                    |                    |                   |                                           |                              |            | Þ                     |
| 3  | ายการที่ 1 ถึง 2 จาย     | กทั้งหมด 2 รายการ             |                  |                  |      |                   |                  |                    |                    |                   |                                           |                              |            |                       |

3.2 บันทึกการถา

สำหรับระบุสถานะของพนักงาน เพื่อใส่เหตุผลการพ้นสถานะพนักงาน ลาออก ไล่ออก การเลิกจ้าง

• ຍາເລີກກາງລາ

| Staff M<br>resigna                                       | lanagement>Leave H                                   | Registra    | tion,click | <b>່ງ</b> ຍຸກເລັກກ      | ารลา<br>in | the operate co | lumn to cance | el              |                          |  |  |
|----------------------------------------------------------|------------------------------------------------------|-------------|------------|-------------------------|------------|----------------|---------------|-----------------|--------------------------|--|--|
| 🔕 จัดการพนักงาน 🗸 🗸                                      | บันทึกการลา                                          |             |            |                         |            |                |               |                 | 🚔 หน้าแรก > เชินทึกการลา |  |  |
| <ul> <li>ช่อมูลพนักงาน</li> <li>บันทึกการลา</li> </ul>   | ชื่อ/รพิสพนักงาน/บอร์โทรศัพย<br>แ <b>ผนก</b> ทุกแผนก | ٩           | สันหา      |                         |            |                |               |                 |                          |  |  |
| 🔇 การจัดการเวลาการทำงาน ⊀                                | 💼 🕬 🖸 ສ່ວວລກ                                         |             |            |                         |            |                |               |                 | ∞                        |  |  |
| 🗵 จัดการการเข้าใช้ประด 🔇                                 | 🗆 หมายเลขพนักงาน                                     | ์ ชื่อ      | 0 шнип 0   | วันที่ทำงาน             | 19961      | () ประเภทการลา | เหตุผลในการลา | ตำเนินการ       |                          |  |  |
| A decision of                                            | 68001                                                | รักดี งานดี | Innovation | 2025-03-24 - 2025-05-21 | ช่าย       | ลาออก          |               | ່ ວິຍກເລິກກາງລາ | 🗑ລນ                      |  |  |
| <ul> <li>พงศ กระบบ</li> <li>รัฐการผู้มาติดต่อ</li> </ul> | รายการที่ 1 ถึง 1 รากทั้งหมด 1 รายการ                |             |            |                         |            |                |               |                 |                          |  |  |
|                                                          |                                                      |             |            |                         |            |                |               |                 |                          |  |  |

● ถบ

Staff Management>Leave Registration, click in the operate column to delete the staff

#### 4 จัดการบันทึกเวลา

#### 4.1 การจัดตารางงานของพนักงาน

โมดูลการจัดตารางงานของพนักงานมีไว้เพื่อจัดตารางงานให้กับพนักงานหรือแต่ละแผนกเป็นหลัก โดยยึดตามการเข้า ร่วมงาน หลักการของการจัดตารางงาน: แผนกที่ไม่ได้จัดตารางงานจะกำหนดกะของแผนกบนตามก่าเริ่มต้น ส่วน พนักงานที่ไม่ได้จัดตารางงานจะกำหนดกะของแผนกของตัวเองโดยอัตโนมัติ

#### การจัดตารางแผนก

การจัดการเวลาการทำงาน > การจัดตารางพนักงาน คลิกไปที่หน้าการจัดตารางแผนก จากนั้นคลิกในคอลัมน์ดำเนินการ ดู แผนภาพด้านล่างเพื่อดูขั้นตอนการจัดตารางงาน:

| = HIP mine S                                                                            |                                                                                                    |             |  |  |  |  |  |  |  |  |
|-----------------------------------------------------------------------------------------|----------------------------------------------------------------------------------------------------|-------------|--|--|--|--|--|--|--|--|
| 3 จัดการพนักงาน <                                                                       | ดารางเวลาพนักงาน 🕈 ฟนตร - ตารและ                                                                                                    | พนักงาน     |  |  |  |  |  |  |  |  |
| 🔇 การจัดการเวลาการทำงาน 🤜                                                               | fabriterdersulaaflorder ukkun vyuurun 2025-05 v Qdern                                                                                                    | _           |  |  |  |  |  |  |  |  |
| <ul> <li>การจัดตารางพนักงาน</li> <li>บันทึกเวลา</li> </ul>                              | ดารางเวลาหนึกงาน ดารางเวลาเข้มสูง                                                                                                    |             |  |  |  |  |  |  |  |  |
| <ul> <li>บันทึกเวลาด้วยตนเอง</li> </ul>                                                 | 4-smaanaanda Misinaanda 4-smaanfinaa                                                                                                    | H -         |  |  |  |  |  |  |  |  |
| <ul> <li>บันทึกการทำงานล่วงเวลา</li> <li>จัดการการลา</li> <li>รายงานการทำงาน</li> </ul> | and a state of the state of the | 27<br>Yužes |  |  |  |  |  |  |  |  |
| <ul> <li>สัดการการเข้าใช้ประตู &lt;</li> <li>ตั้งต่าระบบ &lt;</li> </ul>                | 50002 470 Manaramm Yang Sanaram Yang Sanaram Yang Sanar                                                                                                    |             |  |  |  |  |  |  |  |  |
| 🧰 จัดการผู้มาติดต่อ 🔇                                                                   | C 60001 Snd<br>Au Invansion<br>A                                                                                                    | •           |  |  |  |  |  |  |  |  |
|                                                                                         | รายการที่ 1 อื่อ 2 จากเร็จแมะ 2 รายการ                                                                                                    |             |  |  |  |  |  |  |  |  |
| Department Scheduling                                                                   |                                                                                                    |             |  |  |  |  |  |  |  |  |
| Attendance Management>Staff Scheduling , click turn to department                       |                                                                                                    |             |  |  |  |  |  |  |  |  |
| scheduling p                                                                            | age, then click <b>CEdit</b> in the operate column,See the diagram below for the scheduling steps:                                                                                                    |             |  |  |  |  |  |  |  |  |

| ดารางเวลาแผนก 🔶 พร่านระก                        |            |               |  |  |  |  |  |  |  |  |
|-------------------------------------------------|------------|---------------|--|--|--|--|--|--|--|--|
| ตารางเวลาหนักงาน ตารางเวลาแผนก ตารางเวลาขึ้นสูง |            |               |  |  |  |  |  |  |  |  |
| แผนก                                            | กะการทำงาน | ด่าเนินงาน    |  |  |  |  |  |  |  |  |
| * HIP                                           |            | 🕼 แก้ไข   🖥ลม |  |  |  |  |  |  |  |  |
| Innovation                                      |            | เป็นกับ       |  |  |  |  |  |  |  |  |
| Marketing                                       |            | เป็นกับ       |  |  |  |  |  |  |  |  |
|                                                 |            |               |  |  |  |  |  |  |  |  |

• Staff scheduling

Attendance Management>Staff Scheduling, click staff name in scheduling list to schedule.

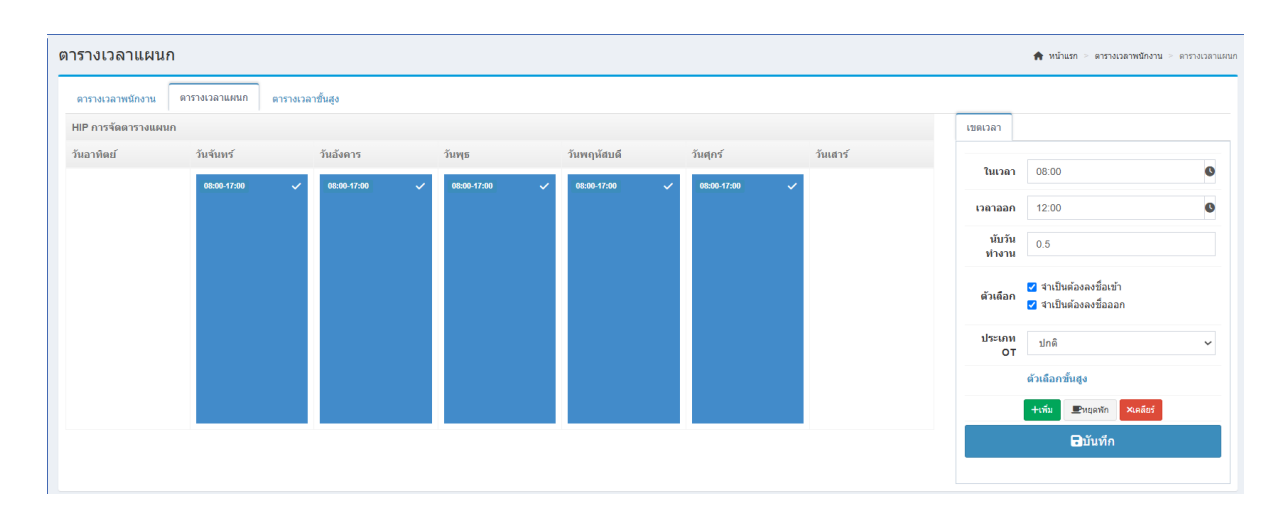

| ตารางเวลาพนักงาน ตารางเวลาแผนก<br>แผนก กะก<br>▼ HIP เม | ตารางเวลาขึ้นสูง<br>กรห่างาน |             |             |             |             |             |          |            |  |  |  |  |
|--------------------------------------------------------|------------------------------|-------------|-------------|-------------|-------------|-------------|----------|------------|--|--|--|--|
| แผนก กะก<br>• HIP HIP                                  | ารห่างาน                     |             |             |             |             |             |          |            |  |  |  |  |
| ▼ HIP                                                  | inc i                        |             |             |             |             |             |          | ด่าเนินงาน |  |  |  |  |
|                                                        |                              | HPre        |             |             |             |             |          |            |  |  |  |  |
| วัน                                                    | เอาทิตย์                     | วันจันทร์   | วันอังคาร   | วันพุธ      | วันพฤหัสบดี | วันศุกร์    | วันเสาร์ |            |  |  |  |  |
|                                                        |                              | 08:00-17:00 | 08:00-17:00 | 08:00-17:00 | 08:00-17:00 | 08:00-17:00 |          |            |  |  |  |  |
|                                                        |                              |             |             |             |             |             |          |            |  |  |  |  |
| Innovation [inh                                        | [inherit]innovationn:        |             |             |             |             |             |          |            |  |  |  |  |
| วัน                                                    | เอาทิตย์                     | วันจันทร์   | วันอังดาร   | วันพุธ      | วันพฤหัสบดี | วันตุกร์    | วันเสาร์ |            |  |  |  |  |
|                                                        |                              | 08:00-17:00 | 08:00-17:00 | 08:00-17:00 | 08:00-17:00 | 08:00-17:00 |          |            |  |  |  |  |
|                                                        |                              |             |             |             |             |             |          |            |  |  |  |  |
| Marketing [inh                                         | nerit]Marketingn:            |             |             |             |             |             |          | เป็นกัไข   |  |  |  |  |
| วัน                                                    | เอาทิดย์                     | วันจันทร์   | วันอังดาร   | วันพุธ      | วันพฤหัสบดี | วันตุกร์    | วันเสาร์ |            |  |  |  |  |
|                                                        |                              | 08:00-17:00 | 08:00-17:00 | 08:00-17:00 | 08:00-17:00 | 08:00-17:00 |          |            |  |  |  |  |
|                                                        |                              |             |             |             |             |             |          |            |  |  |  |  |

ตารางบันทึกเวลาพนักงาน

การจัดการตารางบันทึกเวลา > การจัดตารางงานของพนักงาน คลิกชื่อพนักงานในรายการการจัดตารางงานเพื่อจัดตาราง

| งา | l             |             |                          |                     |                |                |                  |                 |                 |              |                   |                |                |                  |                   |                 |              |                   |                |                |                  |                 |                 |              |                   |                |                |                  |                 |               |
|----|---------------|-------------|--------------------------|---------------------|----------------|----------------|------------------|-----------------|-----------------|--------------|-------------------|----------------|----------------|------------------|-------------------|-----------------|--------------|-------------------|----------------|----------------|------------------|-----------------|-----------------|--------------|-------------------|----------------|----------------|------------------|-----------------|---------------|
| ดา | รางเว         | ลาพเ        | <b>โกง</b> า             | าน                  |                |                |                  |                 |                 |              |                   |                |                |                  |                   |                 |              |                   |                |                |                  |                 |                 |              |                   |                | ÷              | หน้าแรก >        | ตารางเวล        | ลาพนักงาน     |
| 0  | รื่อ/รหัสพนัก | เงาน/เบอร์ไ | โทรศัพ                   | แผนก                | ทุกแผนก        |                |                  | 2025-0          | 5 🗸 🕻           | ได้มหา       |                   |                |                |                  |                   |                 |              |                   |                |                |                  |                 |                 |              |                   |                |                |                  |                 |               |
|    | ดารางเวล      | าพนักงาเ    | u                        | ดารางเวลา           | แผนก           | ดาราง          | แวลาขั้นสูง      |                 |                 |              |                   |                |                |                  |                   |                 |              |                   |                |                |                  |                 |                 |              |                   |                |                |                  |                 |               |
|    | Fคารางเวล     | າແນນກສຸ່ມ   |                          | ล้างค่าแบบกลุ่      | u +a           | กรางเวลาท่     | กังหมด           |                 |                 |              |                   |                |                |                  |                   |                 |              |                   |                |                |                  |                 |                 |              |                   |                |                |                  | S               | ₩*            |
| C  | รหัสพ         | นักงาน      | ชื่อ                     | 01<br>วันระกุนัสบดี | 02<br>วันสุคร์ | 03<br>วันเสาร์ | 04<br>วันอาทิตย์ | 05<br>วันจันหร่ | 06<br>วันอังคาร | 07<br>วันพุธ | 08<br>วันพฤนัสบดี | 09<br>วันสุคร์ | 10<br>วันแสาร์ | 11<br>วันอาทิตย์ | 12<br>วันจันหร่   | 13<br>วันอังคาร | 14<br>วันพุธ | 15<br>วันพฤนัสบดี | 16<br>วันสุกร์ | 17<br>วันเสาร์ | 18<br>วันอาทิตย์ | 19<br>วันจันหร์ | 20<br>วันอังดาร | 21<br>วันพุธ | 22<br>วันพฤนัสบตี | 23<br>วันสุกร์ | 24<br>วันเสาร์ | 25<br>วันอาทิตย์ | 26<br>วันจันทร์ | 27<br>วันอังง |
|    | 58002         |             | รัก<br>งาน<br>ทุก<br>วัน | วันหยุดราชการ       |                |                |                  |                 |                 |              |                   |                |                |                  | วันหยุด<br>ราชการ |                 |              |                   |                |                |                  |                 |                 |              |                   |                |                |                  |                 |               |
| •  | 68001         |             | รักดี<br>งาน<br>ดี       | วันหยุดราชการ       |                |                |                  |                 |                 |              |                   |                |                |                  | วันหยุด<br>ราชการ |                 |              |                   |                |                |                  |                 |                 |              |                   |                |                |                  |                 |               |
| รา | ยการที่ 1     | ถึง 2 จาก   | ทั้งหม                   | ด 2 รายการ          |                |                |                  |                 |                 |              |                   |                |                |                  |                   |                 |              |                   |                |                |                  |                 |                 |              |                   |                |                |                  |                 | •             |

# ดูแผนภาพด้านล่างเพื่อดูขั้นตอนการกำหนดตารางเวลา:

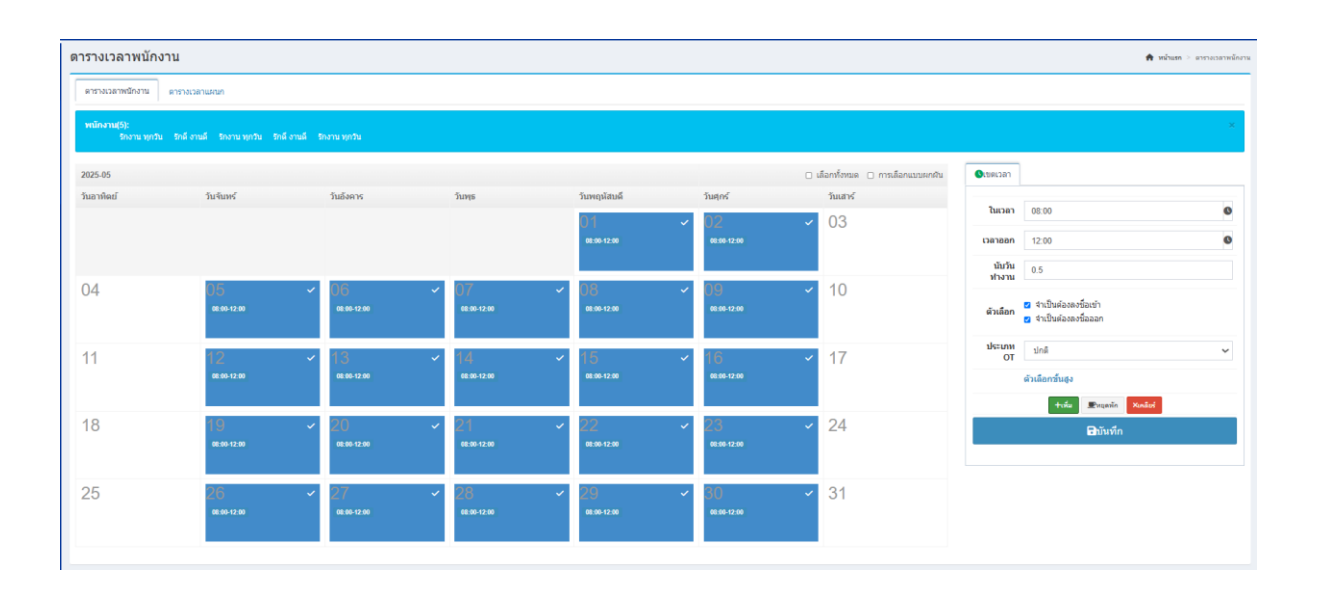

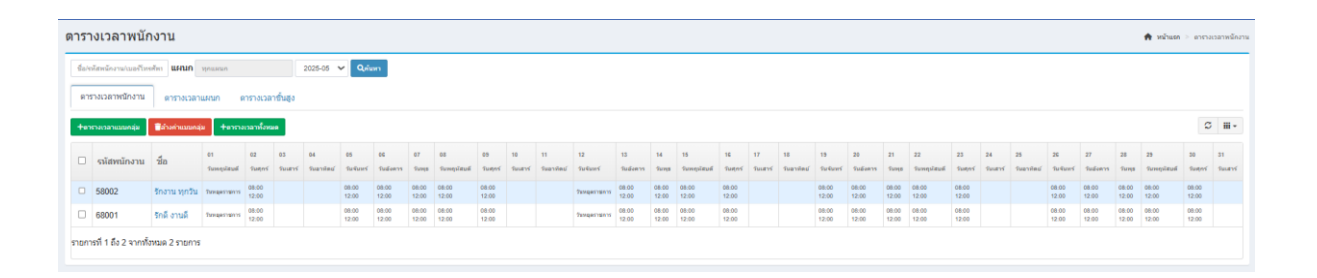

#### • การกำหนดตารางบันทึกเวลาหลายรายการ /ลบหลายรายการ

การจัดการบันทึกเวลา > การจัดตารางงานของพนักงาน คลิกในหน้าการจัดตารางงานของพนักงานเพื่อจัดกะสำหรับ พนักงานทั้งหมด ตรวจสอบพนักงานบางคนในรายการ จากนั้นจัดตารางงานเป็นกลุ่มและดำเนินการเป็นกลุ่ม

สามารถคำเนินการสำหรับพนักงานที่เลือกได้

| Statf(2):<br>Sophia | Sam                                |                                    |                                    |                                    |                                                         |                     |                         | ×                                                       |
|---------------------|------------------------------------|------------------------------------|------------------------------------|------------------------------------|---------------------------------------------------------|---------------------|-------------------------|---------------------------------------------------------|
| 2019-02             |                                    |                                    |                                    |                                    | Select All                                              | ☑ Inverse Selection | Time Zone               |                                                         |
| Sunday              | Monday                             | Tuesday                            | Wednesday                          | Thursday                           | Friday                                                  | Saturday            | In Time                 | 13:30 Ø                                                 |
|                     |                                    |                                    |                                    |                                    | 01 ×                                                    | Rest                | Out Time                | 18:00 ©                                                 |
| 02                  | 04                                 | 05                                 | 06                                 | 07                                 | 13:30-18:00                                             | 00                  | Count<br>Working<br>Day | 0.5                                                     |
| Rest                | 08:00-12:00<br>13:30-18:00         | 08:00-12:00<br>13:30-18:00         | 08:00-12:00<br>13:30-18:00         | 08:00-12:00<br>13:30-18:00         | 08:00-12:00<br>13:30-18:00                              | Rest.               | Option                  | <ul> <li>Must sign in</li> <li>Must sign out</li> </ul> |
| 10 ·                | 11 ×<br>08:00-12:00<br>13:30-18:00 | 12 ×<br>08:00-12:00<br>13:30-18:00 | 13 ×<br>08:00-12:00<br>13:30-18:00 | 14<br>08:00-12:00<br>13:30-18:00   | 15 <ul> <li>08:00-12:00</li> <li>13:30-18:00</li> </ul> | 16 <                | ОТ Туре                 | Normal   Advanced Option                                |
| 17 ~                | 18 ~<br>08:00-12:00<br>13:30-18:00 | 19 ×<br>08:00-12:00<br>13:30-18:00 | 20 ~<br>08:00-12:00<br>13:30-18:00 | 21 ~<br>08:00-12:00<br>13:30-18:00 | 22 ~<br>08:00-12:00<br>13:30-18:00                      | 23 🗸                | +Add                    | ■Rest ¥Clear                                            |
| 24 ·                | 25 ~<br>08:00-12:00<br>13:30-18:00 | 26 ✓<br>08:00-12:00<br>13:30-18:00 | 27 ✓<br>08:00-12:00<br>13:30-18:00 | 28 ~<br>08:00-12:00<br>13:30-18:00 |                                                         |                     |                         |                                                         |

|        |                |               |               | 0      | 2          |     |
|--------|----------------|---------------|---------------|--------|------------|-----|
| turday | 16<br>Saturday | 16<br>Saturda | 6<br>Saturday | 1<br>5 | 17<br>Sund | lay |
| st     | Rest           | Rest          | est           | R      | Rest       |     |
|        |                |               |               |        |            |     |
|        |                |               |               |        |            |     |

. 4.2 บันทึกการลงเวลา

การจัดการการเข้าร่วม>บันทึกการลงเวลา รายการบันทึกการลงเวลาประกอบด้วยมุมมองเดือน มุมมองวัน มุมมองรายการ และบันทึกการลงเวลาการทำงานล่วงเวลา

มุมมองรายเคือน

การจัดการบันทึกเวลา > บันทึกการเข้าออก > มุมมองรายเดือน จะแสดงบันทึกการเข้าออกของพนักงานในเดือน นี้ นอกจากนี้ยังสามารถส่งออกไปยังแผ่นงาน Excel ได้อีกด้วย

หมายเหตุ : ยกเว้นผู้ดูแลระบบ ผู้ใช้รายอื่นจะดูบันทึกของตนเองได้เท่านั้น

| Punch Record |
|--------------|
|--------------|

| Name/Staff cod | e/Phone | epar | tmen | t All  | Depar | tment |       |      | 2019- | 01 • | Q   | Search | Q  | Export |    |    |     |    |      |                                                                               |    |    |      |    |
|----------------|---------|------|------|--------|-------|-------|-------|------|-------|------|-----|--------|----|--------|----|----|-----|----|------|-------------------------------------------------------------------------------|----|----|------|----|
| Month View     | Day V   | iew  | Lis  | t View | ,     | Outw  | ork P | Inch |       |      |     |        |    |        |    |    |     |    |      |                                                                               |    |    |      |    |
| Staff Code     | Name    | 01   | 02   | 03     | 04    | 05    | 06    | 07   | 08    | 09   | 10  | 11     | 12 | 13     | 14 | 15 | 16  | 17 | 18   | 19                                                                            | 20 | 21 | 22   |    |
|                | Sophia  |      | 1211 | -      | -     | -     | -     | -    | -     | -    | 227 | -      | -  | -      | -  | -  |     | -  | 141  | 09:05<br>09:29<br>09:35<br>09:36<br>09:40<br>09:59<br>10:01                   | -  | -  | 1211 | -  |
| (              | Sam     | 5    | (7)  | ы      | a     | đ     | 8     | c    | en.   | a    | .75 | э      |    |        |    | e  | 273 | 3  | 1.73 | 09:05<br>09:12<br>09:32<br>09:33<br>09:34<br>09:35<br>09:36<br>09:37<br>09:38 | 22 | •  | (7)  | -0 |

Day View

การจัดการบันทึกเวลา > บันทึกการลงเวลา > มุมมองรายวัน แสดงบันทึกการลงเวลาของพนักงานในวันนี้ และยังสามารถส่งออกไปยังแผ่นงาน Excel ได้อีกด้วย

| ounch Rec         | ord         |                   |              |           |       |         |       |            |       |       |       | # Ho  | ome 🕤 Punch Reco |
|-------------------|-------------|-------------------|--------------|-----------|-------|---------|-------|------------|-------|-------|-------|-------|------------------|
| Name/Staff code/F | Phone Depar | tment All Departm | ent 2        | 019-01-19 | 201   | 9-01-19 | QSear | ch ØExport | 1     |       |       |       |                  |
| Month View        | Day View    | List View O       | utwork Punch |           |       |         |       |            |       |       |       |       |                  |
| Staff Code        | Name        | Date              | Week         | Time1     | Time2 | Time3   | Time4 | Time5      | Time6 | Time7 | Time8 | Time9 | Time10           |
| 1                 | Sophia      | 2019-01-19        | Saturday     | 09:05     | 09:29 | 09:35   | 09:36 | 09:40      | 09:59 | 10:01 |       |       |                  |
| 2                 | Sam         | 2019-01-19        | Saturday     | 09:05     | 09:12 | 09:32   | 09:33 | 09:34      | 09:35 | 09:36 | 09:37 | 09:38 |                  |
| 3                 | Jenny       | 2019-01-19        | Saturday     | 09:07     | 09:12 | 09:16   | 09:17 | 09:18      | 09:19 | 09:24 | 09:33 | 09:36 | 09:58            |

• List View

การจัดการบันทึกเวลา > บันทึกการลงเวลา > มุมมองแบบรายการ แสดงบันทึกการลงเวลาของพนักงานในรูปแบบรายการ นอกจากนี้ยังสามารถส่งออกไปยังแผ่นงาน Excel ได้อีกด้วย นำเข้า/ส่งออกแผ่นงาน Excel\เลือกเดือนการเข้าร่วมสามารถ ทำได้ในหน้านี้

| lan | ne/Staff code/Phone Department | All Department    | 2019-01-19 2019  | 9-01-19 | QSearch ØExp | port <b>QI</b> mport |         |
|-----|--------------------------------|-------------------|------------------|---------|--------------|----------------------|---------|
| Mo  | onth View Day View List V      | lew Outwork Punch | 1                |         |              |                      |         |
|     | Staff Code                     | Name 🔶            | Punch Time       | ÷ Pu    | nch Type     | Device Name          | Operate |
| D   | 1                              | Sophia            | 2019-01-19 09:05 | De      | vice Punch   | attendance           | *Delete |
| D   | 1                              | Sophia            | 2019-01-19 09:05 | De      | vice Punch   | attendance           | ×Delete |
|     | 1                              | Sophia            | 2019-01-19 09:05 | De      | vice Punch   | attendance           | ×Delete |
|     | 1                              | Sophia            | 2019-01-19 09:05 | De      | vice Punch   | attendance           | *Delete |
|     | 1                              | Sophia            | 2019-01-19 09:29 | De      | vice Punch   | attendance           | *Delete |
|     | ï                              | Sophia            | 2019-01-19 09:35 | De      | vice Punch   | attendance           | ×Delete |
|     | 1                              | Sophia            | 2019-01-19 09:35 | De      | vice Punch   | attendance           | ×Delete |
|     | 1                              | Sophia            | 2019-01-19 09:36 | De      | vice Punch   | attendance           | ×Delete |
|     | 1                              | Sophia            | 2019-01-19 09:40 | De      | vice Punch   | attendance           | *Delete |
|     | 1                              | Sophia            | 2019-01-19 09:40 | De      | vice Punch   | attendance           | *Delete |
|     | 1                              | Sophia            | 2019-01-19 09:40 | De      | vice Punch   | attendance           | ×Delete |
|     | 1                              | Sophia            | 2019-01-19 09:40 | De      | vice Punch   | attendance           | *Delete |
|     | 1                              | Sophia            | 2019-01-19 09:40 | De      | vice Punch   | attendance           | *Delete |
|     | ī                              | Sophia            | 2019-01-19 09:59 | De      | vice Punch   | attendance           | *Delete |
|     | 1                              | Sophia            | 2019-01-19 10:01 | De      | vice Punch   | attendance           | ×Delete |

# ดูบันทึกเวลานอกสถานที

การจัดการเวลาการทำงาน>บันทึกเวลา> เลือกเมนู รายงานการสแกน

| บันทึกเวลา                                        |                        |                                   |                        | ,         | 🕈 หน้าแรก > บันทึกเวลา |
|---------------------------------------------------|------------------------|-----------------------------------|------------------------|-----------|------------------------|
| ขือ/รหัสพนักงาน/เบอร์โทรศัพท์ <b>แผนก</b> ทุกแผนก | 2025-05-22             | 2025-05-22                        | Qดันหา <b>⊘</b> ส่งออก |           |                        |
| มุมมองรายเดือน มุมมองรายวัน มุมมองราย             | าร รายงานการสแกน มุมมะ | องอุณหภูมิ(°C) มุมมองอุณหภูมิ(°F) |                        |           |                        |
| หมายเลขพนักงาน 🔺 ชื่อ                             | 🔶 เวลาบันทึก 🛛 🔶       | ประเภทการบันทึก                   | ที่อยู่การบันทึก 🔶     | ภาพถ่าย 🕴 | หมายเหตุ               |
|                                                   |                        | ไม่พบรายการที่ด้นหา !             |                        |           |                        |
|                                                   |                        |                                   |                        |           |                        |